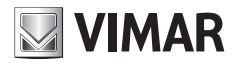

Installer manual

# SW24.W

Control panel for swing gates 24 Vdc

# **ELVOX** Gates

# ELVOX Gates

# SW24.W

# VIMAR

# Contents:

| Contents:                                       | Page |
|-------------------------------------------------|------|
| Product features                                | 1    |
| System type                                     | 2    |
| Description of the terminal blocks              | 2    |
| Power supply connection                         | 3    |
| Connecting accessories                          | 3    |
| Programming the control panel                   | 6    |
| Diagnostics                                     | 21   |
| Updating firmware                               |      |
| Control panel behaviour when loading settings   |      |
| Control panel connection from Smartphone/Tablet |      |

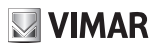

#### 1 - Product features:

- Control panel for gear motors for 24Vdc swing gates. The control panel:
- is equipped with an integrated 433 MHz rolling code or fixed code receiver, storing up to 4032 codes
- is equipped with Wi-Fi connection and programming via Smartphone and Tablet using the EMC.W module and the By-gate Pro app
- is equipped with a back-lit display for programming and diagnostics is used to customise all gate movement control parameters (speed and slowdown spaces, motor force, obstacle sensitivity, reaction to obstacles, acceleration and deceleration ramps...)
- is equipped with fully configurable inputs and outputs is used to lock the control panel and receiver settings with a 4 digit password protection

### Technical data:

| Power supply           | 24 Vac                   |  |
|------------------------|--------------------------|--|
| Motor supply voltage   | 24 V DC                  |  |
| Maximum motor          | 80 W + 80 W              |  |
| power                  | 80 W + 80 W              |  |
| Flashing light output  | 24 V DC 35 W max         |  |
| Electrical lock output | 12 Vdc 15 VA             |  |
| Accessories power      | 24 V DC 500 mA           |  |
| supply                 | 24 V DC 300 IIIA         |  |
| Receiver memory        | 4032 Elvox rolling codes |  |
| Receiver frequency     | 433 MHz                  |  |
| Remote controls        | Polling code or fixed    |  |
| code                   | Toming code of fixed     |  |
| Fuse F1                | ATO line protection 15 A |  |

|                          | ·                                                                                                    |
|--------------------------|----------------------------------------------------------------------------------------------------|
| Fuse F2                  | Accessories protection 5x20<br>mm F 3.15A                                                                                                    |
| Operating<br>temperature | -10 to +50°C                                                                                                    |
| Ports                    | MEM for memory module<br>MEM.W connection (included)<br>RADIO for radio module<br>433RAD.W connection<br>(included)<br>USB for firmware updating<br>CNX1 for Wi-Fi EMC.W module<br>connection<br>CNX2 (not used) |

#### Controllable actuators

| Ref.    | Description                                       |
|---------|---------------------------------------------------|
| EAM2    | EKKO 300D linear operator 24 V 3 m 300 kg         |
| EAM3    | EKKO 400D linear operator 24 V 4 m 250 kg         |
| EIM1    | HIDDY 200D underground operator 24 V 2 m 200 kg   |
| EIM2.24 | HIDDY 350D underground operator 24 V 3,5 m 200 kg |

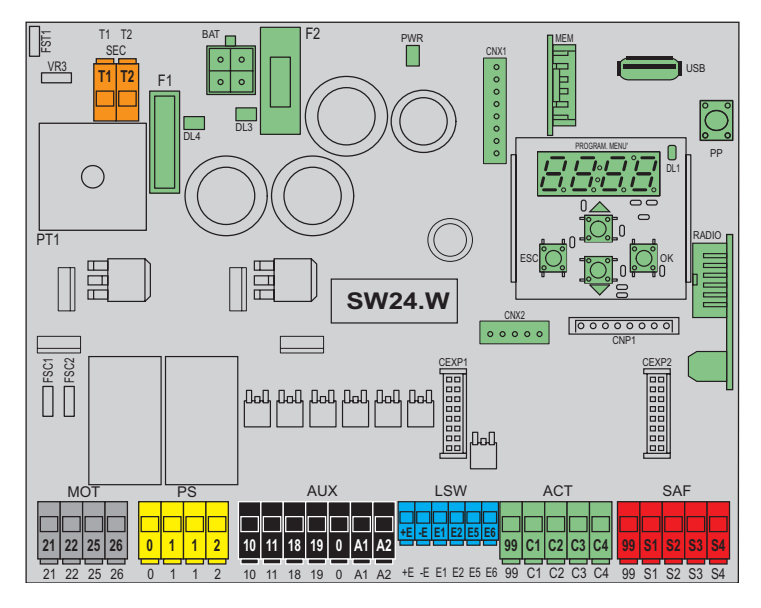

LT1

VR3

# 2 - System type:

For the sizing of the cable routing, the required cross-sections of the cables are shown below.

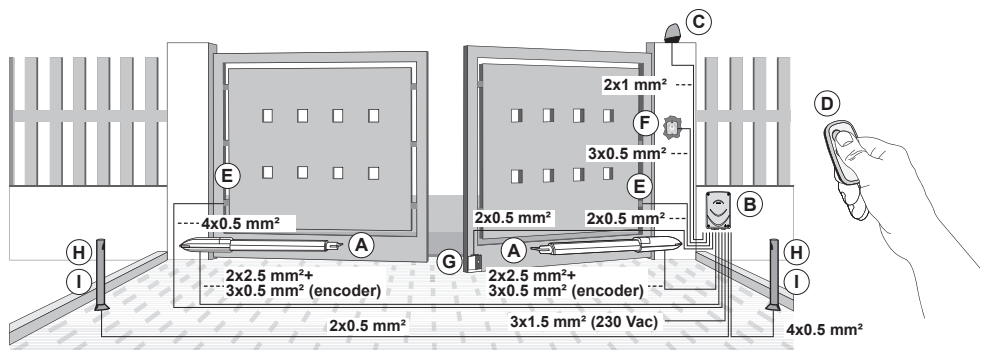

# Components for implementing a complete system

| Main Components |   |                         |   | Accessories (optio       | nal) |
|-----------------|---|-------------------------|---|--------------------------|------|
| Actuator        | A | Remote control          | D | Electric lock + cylinder | G    |
| Control panel   | В | Wall-mounted photocells | E | Post-mounted photocells  | Н    |
| Blinking        | С | Key selector            | F | Posts                    |      |

# 3 - Description of the terminal block

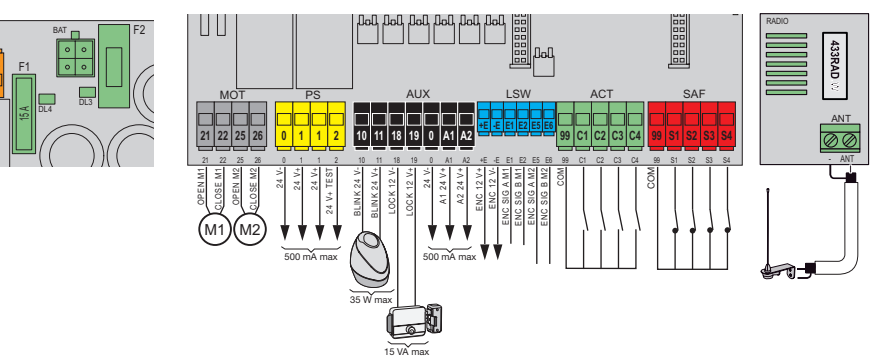

| Block | Terminal | Description                     | Rated data |  |
|-------|----------|---------------------------------|------------|--|
| SEC   | T1<br>T2 | Secondary transformer           | 24 Vac     |  |
| BAT   | -        | Battery pack rapid coupling     |            |  |
|       | 21       | Opening motor 1                 | 24 V DC    |  |
| MOT   | 22       | Closing motor 1                 | 80 W       |  |
| MOT   | 25       | Opening motor 2                 | 24 V DC    |  |
|       | 26       | Closing motor 2                 | 80 W       |  |
|       | 0        | Accessory power supply negative | 24 V DC    |  |
| PS    | 1        | Accessory power supply positive | 500 mA     |  |
|       | 2        | Accessories positive checked    | 500 IIIA   |  |
|       | 10       | Flashing light negative         | 24 V DC    |  |
|       | 11       | Flashing light positive         | 35 W       |  |
| AUX   | 18       | Electrical lock negative        | 12 V DC    |  |
|       | 19       | Electrical lock positive        | 15 VA      |  |
|       | 0        | Accessories negative            | 24 V DC    |  |
|       | A1       | Configurable output 1 positive  | 500        |  |
|       | A2       | Configurable output 2 positive  | AIII 000   |  |

| Block | lock Terminal Description |                               | Rated data |
|-------|---------------------------|-------------------------------|------------|
|       | +E                        | Encoder power supply positive | 12 100     |
|       | -E                        | Encoder power supply negative |            |
| 1.5W  | E1                        | Motor 1 encoder signal A      |            |
| LOW   | E2                        | Motor 1 encoder signal B      | ]          |
|       | E5                        | Motor 2 encoder signal A      | ]          |
|       | E6                        | Motor 2 encoder signal B      |            |
|       | 99                        | Control common                |            |
|       | C1                        | Configurable control 1        | 1          |
| ACT   | C2                        | Configurable control 2        | N.O.       |
|       | C3                        | Configurable control 3        | ]          |
|       | C4                        | Configurable control 4        |            |
|       | 99                        | Safety device common          |            |
|       | S1                        | Configurable safety device 1  | 1          |
| SAF   | S2                        | Configurable safety device 2  | N.C.       |
|       | S3                        | Configurable safety device 3  | ]          |
|       | S4                        | Configurable safety device 4  |            |
| ANIT  | ANT                       | Aerial signal                 |            |
| ANT   | -                         | Aerial earth                  | 1          |

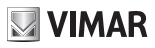

#### 4 - Power supply connection

The control panel is powered at the SEC terminal with 24Vac and must be connected to the secondary terminal of a transformer for powering from the mains electricity. The transformer is supplied with the gear motor or control cabinet the control is fitted in and the secondary is pre-wired to the control panel. The primary terminal on the transformer is already wired to the fuse carrier, also supplied with the gear motor or the control cabinet, for connecting the fuse carrier to the electrical power supply refer to the image below:

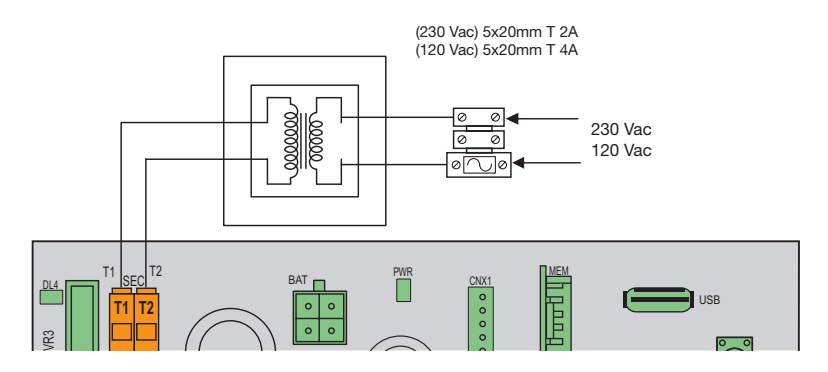

### 5 - Connecting accessories

### 5.1 - Key switch and control device

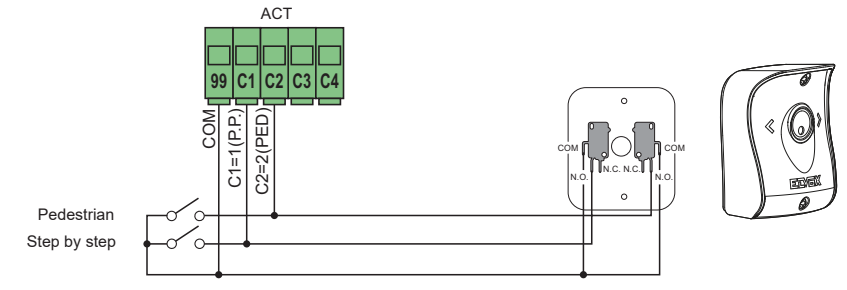

### 5.2 - Key switch and control device

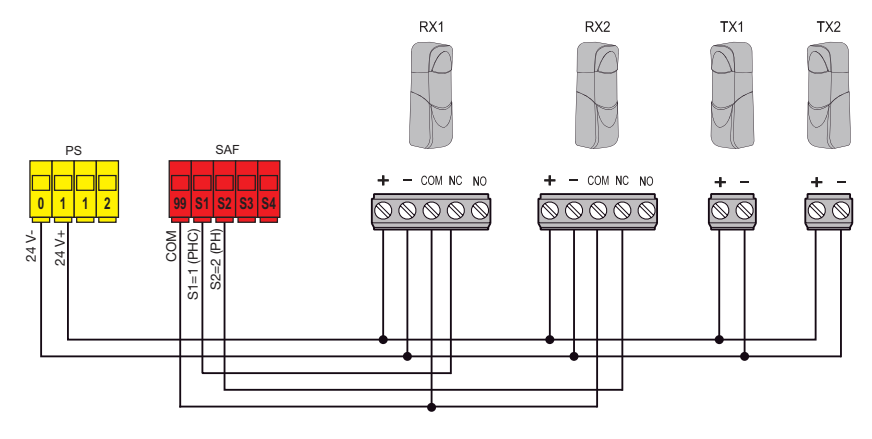

### 5.3 - Photocells and photocells in closing with photo-test on

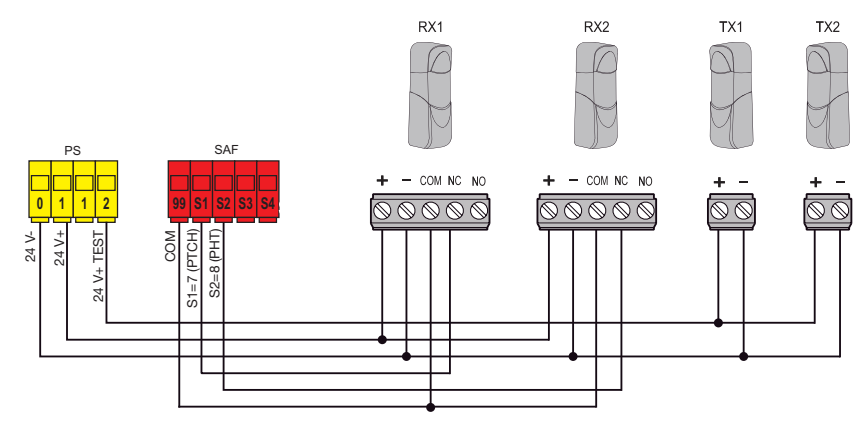

VIMAR

# 5.4 - Sensitive edge

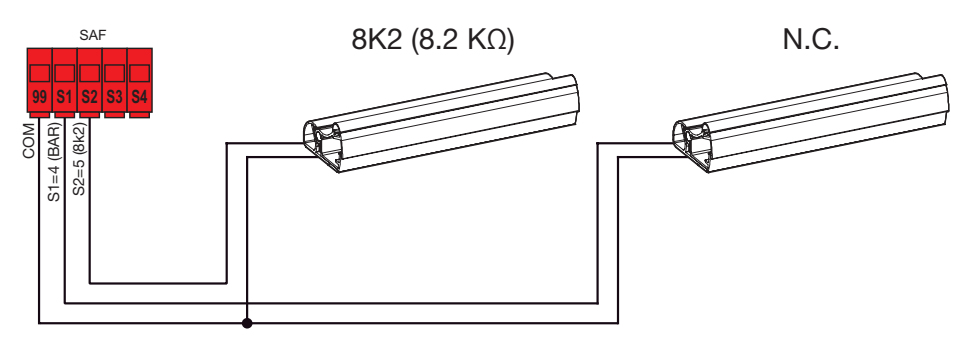

### 5.5 - Stop push button

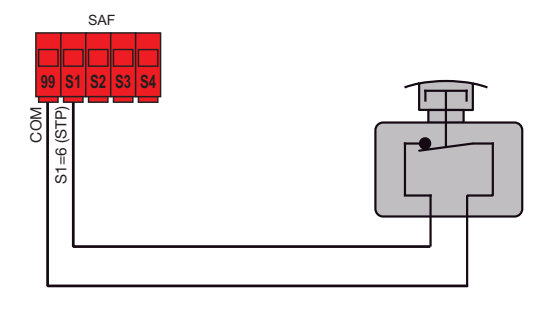

### 5.6 - Connecting two control panels in interlocking mode, output A2 = 7 (INB)

The interlocking connection involves 2 gates operating according to the following method:

- gate 1 opens only if gate 2 is closed
- gate 2 opens only if gate 1 is closed

When this mode is on, the safety input S4 is automatically configured without the installer selecting it as an interlock input (checking that the other gate is closed).

The two control panels operating in interlocking mode must be connected by interposing 2 relays as shown in the figure:

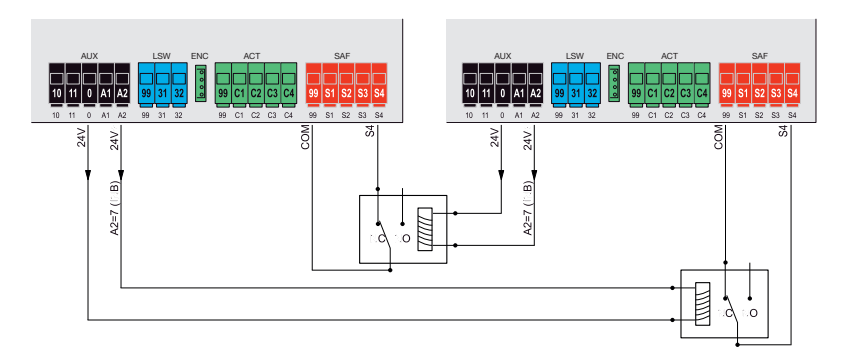

#### 5.7 - Connecting two control panels in interlocking mode with presence, output A2 = 8 (INP)

The interlocking connection with consent to opening from presence signal involves 2 gates operating according to the following method:

- gate 1 opens only if gate 2 is closed
- gate 2 opens only if gate 1 is closed
- gate 1 opens only if there is a presence signal
- gate 2 opens only if there is a presence signal

When this mode is on, the safety input S4 is automatically configured without the installer selecting it as an interlock input (checks the state of closure of the other gate) and the safety input S3 is configured automatically as the presence input. The two control panels operating in interlocking mode must be connected by interposing 2 relays and using accessories which send the presence signals to the control panels (e.g. magnetic coils A and B) as shown in the figure:

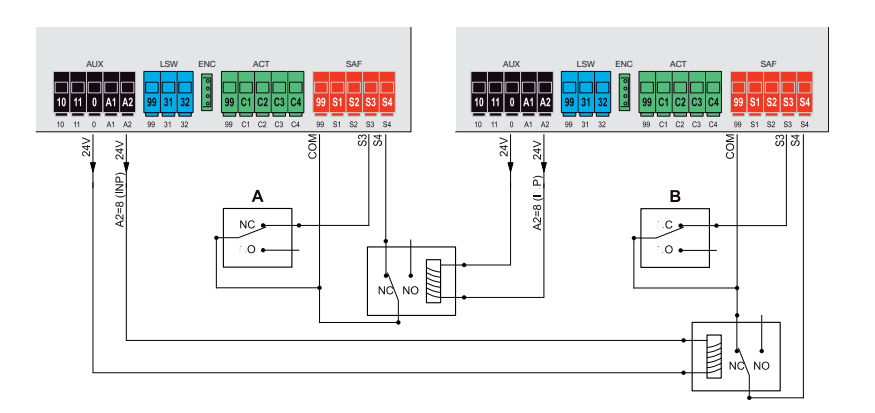

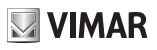

### 6 - Control panel programming:

#### 6.1 - Preliminary operations

To function correctly, the control panel requires some minimum and essential settings. There are two:

#### - Setting the motor type.

In its default configuration, the control panel is not associated to any type of motor. The type of motor associated to the control panel must be set.

#### - Gate travel calibration

The control panel must know some physical parameters of the gate in order to function correctly. The operation allowing the control panel to know these physical gate parameters is called travel calibration. If this is not done, the control panel may not perform slowdowns or detect obstacles correctly.

The instructions for these settings are given in the following paragraphs

#### 6.2 - Using the display

The control panel is programmed using the display and the navigation buttons on board or via Smartphone/Tablet (see paragraph "Wi-Fi connection to Smartphone/Tablet"). The control panel settings are shown on the display and can be edited using the menu navigation buttons as shown in the following table:

| Buttons  | Function                                                                         | Pressure length |
|----------|----------------------------------------------------------------------------------|-----------------|
|          | Switching on the display                                                         |                 |
| ок       | Sub-menu entry                                                                   | Instantaneous   |
|          | Confirm value change and return to menu                                          |                 |
|          | Scroll up                                                                        | Instantaneous   |
| -        | Increase parameter value                                                         | Instantaneous   |
| -        | Scroll down                                                                      | Instantaneous   |
| •        | Reduce parameter value                                                           | Instantaneous   |
|          | Exit the menu                                                                    |                 |
| ESC      | Cancel value change and return to menu                                           | Instantaneous   |
|          | Switching off the display                                                        |                 |
| ▲+▼      | Resetting the card                                                               | 3 s             |
| ▲+ OK    | Opening control                                                                  | 1 s             |
| ▼+ OK    | Closing control                                                                  | 1 s             |
| ESC + OK | Display test (switches on each segment of the display and points individually in | 3 6             |
|          | sequence)                                                                        | 55              |
| ESC + OK | When the board is switched on the Firmware updating mode starts                  | 3 s             |
| PP       | Step-step control                                                                | Instantaneous   |

#### 6.3 - Menu

The control panel programming is organised into menus and sub-menus used to access and edit the parameters and logics of the control panel. The control panel is equipped with the following first-level menus:

| Menu | Description                           |
|------|---------------------------------------|
| MOT  | Motor parameters setup                |
| LRNT | Travel calibration procedure run menu |
| TRV  | Travel parameter settings menu        |
| OUT  | Auxiliary output configuration menu   |
| IN   | Input configuration menu              |
| LGC  | Operating logic settings menu         |
| RAD  | Remote control management menu        |
| STAT | Diagnostic and reporting menu         |
| EXP  | Expansion board management menu       |
| LOAD | Default value restore menu            |
| PASS | Protection level settings menu        |

All sub-menus are described in the following table

| ELVOX | Gates |
|-------|-------|
|-------|-------|

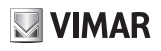

|     | Motor | parame                         | eters                                                                                                    |                      |
|-----|-------|--------------------------------|----------------------------------------------------------------------------------------------------|----------------------|
|     |       | Type of<br>T<br>T<br>C<br>t    | f gear motor used<br>Warning!<br>The motor type parameter is set to OFF by default. When set to OFF, the<br>control unit does not execute any command! It is necessary to set the motor<br>type parameter according to the type of gearmotor with which the control<br>unit is used. | Default<br>OFF       |
|     |       | OFF                            | The motor type parameter is set to OFF by default. When set to OFF, the control unot execute any command! It is necessary to set the motor type parameter accord the type of gearmotor with which the control unit is used.<br>Fkko 300D (FAM2) or Fkko 400D (FAM3)                  | init does<br>ling to |
|     |       | 2                              | Hiddy 200D (EIM1)                                                                                                    |                      |
|     |       | 3                              | Hiddy 350D (EIM2.24)                                                                                                    |                      |
|     |       | Automa                         | r position control<br>tically set with the choice of gear motor. You are advised not to change the set-<br>en by the type of gear motor.                                                                                                    | Default<br>3         |
| МОТ | 02    | 2                              | Virtual encoder: the control panel calculates the gate position using the electric mo<br>operating parameters                                                                                                    | otor                 |
|     |       | 3                              | Encoder for Ekko 300D (EAM2), Ekko 400D (EAM3), Hiddy 200D (EIM1)                                                                                                    |                      |
|     |       | Automating give                | f limit switch on opening<br>tically set with the choice of gear motor. You are advised not to change the set-<br>en by the type of gear motor.                                                                                                    | Default<br>OFF       |
|     | O3    | OFF                            | No limit switch on opening: the electric motor stops at the end of the working time                                                                                                    |                      |
|     |       | 1                              | Stop limit switch on opening: the limit switch stops the motor                                                                                                    | e at the             |
|     |       | 2                              | approach speed set until it detects the mechanical stop                                                                                                    | o at the             |
|     |       | Type of<br>Automa<br>ting give | <b>limit switch on closing</b><br>titcally set with the choice of gear motor. You are advised not to change the set-<br>en by the type of gear motor.                                                                                                    | Default<br>OFF       |
|     | 04    | OFF                            | No limit switch on closing: the electric motor stops at the end of the working time                                                                                                    |                      |
|     |       | 1                              | Stop limit switch on closing: the limit switch stops the motor<br>Limit switch in proximity closing: the limit switch allows the manoeuvre to continue                                                                                                    | at the               |
|     |       |                                | approach speed set until it detects the mechanical stop                                                                                                    |                      |

|      | Gate travel calibration |                                                       |                 |                                                                  |  |
|------|-------------------------|-------------------------------------------------------|-----------------|------------------------------------------------------------------|--|
|      |                         | Rapid trav                                            | el calibration. |                                                                  |  |
|      |                         | The calibration is done fully automatically and sets: |                 |                                                                  |  |
|      |                         | - The slowe                                           | lown in opening | and closing at 20% of the total travel                           |  |
|      |                         | - Offset in c                                         | pening at 3 s a | ind in closing at 6 s                                            |  |
|      |                         | - Pedestria                                           | n opening at 30 | 1% of the total travel for the first leaf                        |  |
|      |                         | Pressing                                              | Msg on          | Phase description                                                |  |
|      |                         | button                                                | display         |                                                                  |  |
|      |                         | -                                                     | PP              | Wait for start of calibration procedure                          |  |
| LRNT |                         | PP                                                    | CL 2            | When button pressed: motor 2 closing and search for closing stop |  |
|      | LRNE                    | -                                                     | CL 1            | Motor 1 closing and search for closing stop                      |  |
|      |                         | -                                                     | OP 1            | Motor 1 opening travel measurement and search for stop           |  |
|      |                         |                                                       | OP 2            | Motor 2 opening travel measurement and search for stop           |  |
|      |                         | -                                                     | CL 2            | Motor 2 closing travel measurement                               |  |
|      |                         |                                                       | CL 1            | Motor 1 closing travel measurement                               |  |
|      |                         | -                                                     | OPC1            | Motor 1 opening current curve reading                            |  |
|      |                         | -                                                     | OPC2            | Motor 2 opening current curve reading                            |  |
|      |                         | -                                                     | CLC2            | Motor 2 closing current curve reading                            |  |
|      |                         | -                                                     | CLC1            | Motor 1 closing current curve reading                            |  |
|      |                         | -                                                     | END             | End of procedure                                                 |  |

| ELVOX | Gates |
|-------|-------|
|-------|-------|

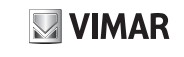

| <br>_ |                                            |                 |                                                                            |  |  |  |
|-------|--------------------------------------------|-----------------|----------------------------------------------------------------------------|--|--|--|
|       | Advanced                                   | travel calibra  | tion.                                                                      |  |  |  |
|       | The calibra                                | tion allows the | installer to choose:                                                       |  |  |  |
|       | - Slowdown position in opening and closing |                 |                                                                            |  |  |  |
|       | - Offset for opening and closing           |                 |                                                                            |  |  |  |
|       | - Pedestria                                | n openina posi  | ition                                                                      |  |  |  |
|       | Pressing                                   | Msg on          | Phase description                                                          |  |  |  |
|       | button                                     | display         |                                                                            |  |  |  |
|       | -                                          | PP              | Wait for start of calibration procedure                                    |  |  |  |
|       | PP                                         | CL 2            | When button pressed: motor 2 starts closing and searches for closing       |  |  |  |
|       |                                            |                 | stop                                                                       |  |  |  |
|       | -                                          | CL 1            | Motor 1 starts closing and searches for closing stop                       |  |  |  |
|       | PP                                         | OP 1            | Start opening motor 1                                                      |  |  |  |
|       |                                            |                 | When button pressed: slowdown start position on opening setting.           |  |  |  |
|       | PP                                         | OP 1            | Continuation of motor 1 opening at slowing speed.                          |  |  |  |
|       |                                            |                 | When button pressed: end of travel position setting.                       |  |  |  |
|       |                                            |                 | No button pressed: continuation to the stop.                               |  |  |  |
|       | PP                                         | OP 2            | Start opening motor 2                                                      |  |  |  |
|       |                                            |                 | When button pressed: slowdown start position on opening setting.           |  |  |  |
| LKINA | PP                                         | OP 2            | Continuation of motor 2 opening at slowing speed.                          |  |  |  |
|       |                                            |                 | When button pressed: end of travel position setting.                       |  |  |  |
|       |                                            |                 | No button pressed: continuation to the stop.                               |  |  |  |
|       | PP                                         | CL 2            | Start closing motor 2                                                      |  |  |  |
|       |                                            |                 | When button pressed: slowdown start position on closing setting.           |  |  |  |
|       | -                                          | CL 2            | Continuation of motor 2 closing at slowdown speed up to stop.              |  |  |  |
|       | PP                                         | CL 1            | Start closing motor 1                                                      |  |  |  |
|       |                                            |                 | When button pressed: slowdown start position on closing setting.           |  |  |  |
|       | -                                          | CL 1            | Continuation of motor 1 closing at slowdown speed up to stop.              |  |  |  |
|       |                                            | OPED            | Start pedestrian opening.                                                  |  |  |  |
|       |                                            |                 | When button pressed: pedestrian opening position setting                   |  |  |  |
|       | -                                          | CPED            | Leaf closing from pedestrian opening position                              |  |  |  |
|       | PP                                         | DLOP            | Start opening.                                                             |  |  |  |
|       |                                            |                 | When the offset time setting in opening button is pressed, motor 2         |  |  |  |
|       |                                            |                 | starts.                                                                    |  |  |  |
|       | PP                                         | DLCL            | Start closing.                                                             |  |  |  |
|       |                                            |                 | When the offset time setting in closing button is pressed, motor 1 starts. |  |  |  |
|       | -                                          | END             | End of procedure                                                           |  |  |  |

#### Self-calibration

If the gate travel parameter is changed, there is no need for the installer to run new calibrations, however, when changing the travel parameters, the control panel needs to learn the current curve again, thus disabling the obstacle detection only during the self-calibration manoeuvre.

Self-calibration is appropriately signalled:

- on the control panel display by the code AT
  by the light flashing at twice the normal frequency

The events generating self-calibration are:

- change in parameters: T24, T25, T26, T27, T28, T29, T30, T31, T32, T33, T34, T35, T40, T41.
- loading of settings from a MEM.W memory card
- reset/import of settings from the By-gate Pro

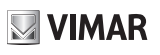

|     | Gate | travel parame                     | eters                                                                                                    |               |
|-----|------|-----------------------------------|----------------------------------------------------------------------------------------------------|---------------|
|     |      | Power of mot                      | or 1 (%)                                                                                                   | Default       |
|     |      | Sets the value                    | of the force given to motor 1 to push the leaf                                                             | 50            |
|     | 11   | 1                                 | Minimum force                                                                                              |               |
|     |      | 100                               | Maximum force                                                                                              |               |
|     |      | Power of mot                      | or 2 (%)                                                                                                   | Default       |
|     | то   | Sets the value                    | of the force given to motor 2 to push the leaf                                                             | 50            |
|     | 12   | 1                                 | Minimum force                                                                                              |               |
|     |      | 100                               | Maximum force                                                                                              |               |
|     |      | First leaf to m                   | ove                                                                                                    | Default<br>M1 |
|     | 13   | M1                                | Motor 1                                                                                                    |               |
|     |      | M2                                | Motor 2                                                                                                    |               |
|     |      | Direction.                        |                                                                                                    | Default       |
|     |      | Sets the motor                    | direction                                                                                                  | 1             |
|     | -    | 1                                 | Standard (for a linear actuator, leaf closed with rod extended)                                            |               |
|     | 14   | 2<br>Noto:                        | Inverse (for a linear actuator, leaf closed with rod retracted)                                            |               |
|     |      | Inverts both me<br>motor with the | otors. If only one motor has an incorrect direction, invert the power supply wires<br>incorrect direction. | on the        |
|     | -    | Number of mo                      | otors                                                                                                    | Default<br>2  |
|     | 16   | 1                                 | Single-leaf gate                                                                                           |               |
|     |      | 2                                 | 2 leaf gate                                                                                                |               |
|     |      | Choice of inte                    | rvention method for obstacle detection                                                                     | Default<br>1  |
|     |      | 1                                 | Overcurrent or leaf stopped: the obstacle is detected when the current thresho                             | ld or the     |
|     | T7   | -                                 | encoder slowdown threshold is exceeded                                                                     |               |
| TRV | 1.,  | 2                                 | Leaf stopped: the obstacle is detected only when the leaf slows down excessive                             | /ely          |
|     |      | 3                                 | Overcurrent: the obstacle is detected when the current threshold is exceeded                               | م ما ما م     |
|     |      | 4                                 | Overcurrent and leaf stopped: the obstacle is detected when the current thresh                             | 1010 and      |
|     |      | Obstacle dete                     | tion time motor 1                                                                                          |               |
|     |      | Time after which                  | the current threshold or the encoder threshold trigger the obstacle detection                              | Default       |
|     | T10  | on opening (ad                    | liustable at intervals of 100 ms)                                                                          | 20            |
|     | 1.10 | 10                                | 100 ms (minimum time)                                                                                      |               |
|     |      | 60                                | 600 ms (maximum timo)                                                                                      |               |
|     |      | Obstacle dete                     | ction time motor 2                                                                                         |               |
|     |      | Time after which                  | the current threshold or the encoder threshold trigger the obstacle detection                              | Default       |
|     | T11  | on opening (ad                    | liustable at intervals of 100 ms)                                                                          | 20            |
|     |      | 10                                | 100 ms (minimum time)                                                                                      |               |
|     |      | 60                                | 600 ms (maximum time)                                                                                      |               |
|     |      | Polling time                      |                                                                                                    |               |
|     |      | Time during wh                    | nich the motor pushes with maximum force to move the leaf (adjustable at                                   | Default       |
|     | T12  | intervals of 0.5                  | s)                                                                                                    | 2.0           |
|     | 1    | 0.5                               | 0.5 s (minimum time)                                                                                       |               |
|     |      | 5.0                               | 5.0 s (maximum time)                                                                                       |               |
|     |      | Pedestrian op                     | ening position                                                                                             | Default       |
|     |      | (% of total ope                   | ning travel of first leaf)                                                                                 | 2.0           |
|     | T13  | 10                                | Minimum space                                                                                              |               |
|     |      | 100                               | Maximum space                                                                                              |               |
|     |      | Disengageme                       | nt space on obstacle                                                                                       | Default       |
|     |      | (inversion dista                  | ance following the detection of an obstacle)                                                               | 50            |
|     | T14  | OFF                               | Not disengaged, stops only                                                                                 |               |
|     |      | 1                                 | Minimum inversion                                                                                          |               |
|     |      | 10                                | Maximum inversion                                                                                          |               |

# **VIMAR**

# SW24.W

|     |            | Stop approac      | h force reduction distance motor 1                                           |               |
|-----|------------|-------------------|------------------------------------------------------------------------------|---------------|
|     |            | Indicates the d   | distance from the mechanical stop starting from which the motor 1 force is   | Default       |
|     |            | reduced by ha     | If (used to adjust the impact of the leaf on the mechanical stop).           | OFF           |
|     | T15        | This happens      | only when the control panel works with encoder and proximity limit switch or | 0.11          |
|     |            | without limit sv  | witch.                                                                       |               |
|     |            | 10                | Minimum force reduction distance                                             |               |
|     |            | 100               | Maximum force reduction distance                                             |               |
|     |            | Stop approac      | Maximum force reduction distance                                             |               |
|     |            | Indicates the d   | distance from the mechanical stop starting from which the motor 2 force is   |               |
|     |            | reduced by ha     | If (used to adjust the impact of the leaf on the mechanical stop).           | Default       |
|     |            | This happens      | only when the control panel works with encoder and proximity limit switch or | OFF           |
|     | 116        | without limit sv  | witch.                                                                       |               |
|     |            | OFF               | Force reduction off                                                          |               |
|     |            | 10                | Minimum force reduction distance                                             |               |
|     |            | 100               | Maximum force reduction distance                                             |               |
|     |            | Easy release      |                                                                              |               |
|     |            | Disengagemei      | In time after manoeuvre to reduce the motor pressure on the mechanical stop  | Default       |
|     |            | (adjustable at    | Intervals of 100 ms)                                                         | OFF           |
|     | T17        | Leave this na     | rameter in OFF when there is an electrical lock                              |               |
|     |            | OFF               | No disengagement                                                             |               |
|     |            | 10                | 100 ms (minimum disengaging)                                                 |               |
|     |            | 50                | 500 ms (maximum disengaging)                                                 |               |
|     |            | Offect time in    |                                                                              | Default       |
|     |            | onset time in     | opening .                                                                    | 3             |
|     | T18        | 0                 | No offset                                                                    |               |
|     |            | 60                | 60 s                                                                         |               |
| TRV |            | Offered dimension |                                                                              | Default       |
|     | <b>T40</b> | Offset time in    | closing                                                                      | 6             |
|     | 119        | 0                 | No offset                                                                    |               |
|     |            | 60                | 60 s                                                                         |               |
|     |            | Normal speed      | d when opening motor 1                                                       | Default<br>90 |
|     | T24        | 1                 | minimum speed                                                                |               |
|     |            | 100               | maximum speed                                                                |               |
|     |            | Normal speed      | d when opening motor 2                                                       | Default       |
|     | T25        | Normal Speece     |                                                                              | 90            |
|     | 120        | 1                 | minimum speed                                                                |               |
|     |            | 100               | maximum speed                                                                |               |
|     |            | Normal speed      | d when closing motor 1                                                       | Default<br>90 |
|     | T26        | 1                 | minimum speed                                                                |               |
|     |            | 100               | maximum speed                                                                |               |
|     |            | Normal speed      | d when closing motor 2                                                       | Default<br>90 |
|     | T27        | 1                 | minimum speed                                                                |               |
|     |            | 100               | maximum speed                                                                |               |
|     |            | Slowdown sp       | eed when opening motor 1                                                     | Default       |
|     | T28        | 1                 | minimum speed                                                                | 50            |
|     |            | 100               | maximum speed                                                                |               |
|     |            |                   |                                                                              | Default       |
|     | TOC        | Slowdown sp       | eed when opening motor 2                                                     | 30            |
|     |            |                   |                                                                              |               |
|     | 129        | 1                 | minimum speed                                                                |               |
|     | 129        | 1<br>100          | minimum speed maximum speed                                                  |               |

# ELVOX Gates

|--|

|    |     | Slowdown spe      | eed when closing motor 1                                                  | Default<br>30 |
|----|-----|-------------------|---------------------------------------------------------------------------|---------------|
|    | T30 | 1                 | minimum speed                                                             |               |
|    |     | 100               | maximum speed                                                             |               |
|    |     | Slowdown spe      | eed when closing motor 2                                                  | Default<br>30 |
|    | T31 | 1                 | minimum speed                                                             |               |
|    |     | 100               | maximum speed                                                             |               |
|    |     | Slowdown dis      | stance when opening motor 1                                               | Default       |
|    |     | % of travel or to | otal work time done at slowdown speed                                     | 20            |
|    | T32 | 0                 | No slowdown                                                               |               |
|    |     | 100               | Slowdown for the whole distance                                           |               |
|    |     | Slowdown dis      | stance when opening motor 2                                               | Default       |
|    |     | % of travel or to | otal work time done at slowdown speed                                     | 20            |
|    | Т33 | 0                 | No slowdown                                                               |               |
|    |     | 100               | Slowdown for the whole distance                                           |               |
|    |     | Slowdown dista    | ance when closing motor 1                                                 | Default       |
|    |     | % of travel or to | otal work time done at slowdown speed                                     | 20            |
|    | T34 | 0                 | No slowdown                                                               |               |
|    |     | 100               | Slowdown for the whole distance                                           |               |
|    |     | Slowdown dis      | tance when closing motor 2                                                | Default       |
|    |     | % of travel or to | otal work time done at slowdown speed                                     | 20            |
|    | T35 | 0                 | No slowdown                                                               |               |
|    |     | 100               | Slowdown for the whole distance                                           |               |
|    |     | Acceleration t    | ime when opening motor 1                                                  | D. (          |
|    |     | Time during wh    | nich motor 1 accelerates to reach the normal opening speed (adjustable at | Default       |
| RV | Т36 | intervals of 0.1  | s)                                                                        | 0.5           |
|    |     | 0                 | Maximum acceleration (0 s to reach normal speed)                          |               |
|    |     | 2.0               | Minimum acceleration (2.0 s to reach normal speed)                        |               |
|    |     | Acceleration t    | ime when opening motor 2                                                  | Default       |
|    |     | Time during wh    | nich motor 2 accelerates to reach the normal opening speed (adjustable at | Delault       |
|    | T37 | intervals of 0.1  | s)                                                                        | 0.5           |
|    |     | 0                 | Maximum acceleration (0 s to reach normal speed)                          |               |
|    |     | 2.0               | Minimum acceleration (2.0 s to reach normal speed)                        |               |
|    |     | Acceleration t    | ime when closing motor 1                                                  | Default       |
|    |     | Time during wh    | nich motor 1 accelerates to reach the normal closing speed (adjustable at | 0.5           |
|    | T38 | intervals of 0.1  | s)                                                                        | 0.0           |
|    |     | 0                 | Maximum acceleration (0 s to reach normal speed)                          |               |
|    |     | 2.0               | Minimum acceleration (2.0 s to reach normal speed)                        |               |
|    |     | Acceleration t    | ime when closing motor 2                                                  | Default       |
|    |     | Time during wh    | nich motor 2 accelerates to reach the normal closing speed (adjustable at | 0.5           |
|    | T39 | Intervals of 0.1  | S)                                                                        |               |
|    |     | 0                 | Maximum acceleration (U s to reach normal speed)                          |               |
|    |     | 2.0               | Minimum acceleration (2.0 s to reach normal speed)                        |               |
|    |     | Deceleration r    | ramp motor 1                                                              | Default       |
|    | T40 | Deceleration ra   | Amp between normal speed and slowdown speed of motor 1                    | 30            |
|    |     | 0                 |                                                                           |               |
|    |     | 100               | Low ramp (minimum deceleration)                                           |               |
|    |     | Deceleration r    | ramp motor 2                                                              | Default       |
|    | T41 | Deceleration ra   | amp between normal speed and slowdown speed of motor 2                    | 30            |
|    |     | U                 |                                                                           |               |
|    |     | 100               | Low ramp (minimum deceleration)                                           |               |

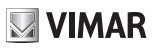

|     | Auxilia | ary out  | put configuration                                                                                                    |              |
|-----|---------|----------|----------------------------------------------------------------------------------------------------|--------------|
|     |         | Electric | c lock                                                                                                    | Default<br>1 |
|     |         | OFF      | Output off                                                                                                    |              |
|     | 19      | 1        | Electrical solenoid lock                                                                                                    |              |
|     |         | 2        | Electrical drop lock                                                                                                    |              |
|     |         | 3        | Electrical magnetic lock (suction) on in closing                                                                                                    |              |
|     |         | 4        | Electrical magnetic lock (suction) on in opening and closing                                                                                                    |              |
|     |         | Electric | cal solenoid lock excitation time                                                                                                    | Default      |
|     | 10T     | (adjusta | able at intervals of 0.1 s)                                                                                                    | 1.2          |
|     | 191     | 0.5      | 0.5 s (minimum time)                                                                                                    |              |
|     |         | 5.0      | 5.0 s (maximum time)                                                                                                    |              |
|     |         | Termin   | al A1 output type                                                                                                    | Default<br>1 |
|     |         | OFF      | Output off                                                                                                    |              |
|     |         | 4        | Gate open warning light (SCA)                                                                                                    |              |
|     |         | 11       | Operation as per SCA parameter setting                                                                                                    |              |
|     |         | ~        | Auxiliary Radio output (RAU)                                                                                                    |              |
|     |         | 2        | Operation as per RAU parameter setting                                                                                                    |              |
|     |         |          | Courtesy light (LCO)                                                                                                    |              |
|     | A1      | 3        | On during leaf movement and for the amount of time after the leaf stopping set in p                                                                                                    | arameter     |
|     |         |          | Zone light (LZO)                                                                                                    |              |
|     |         | 4        | On during leaf movement                                                                                                    |              |
|     |         |          | Gate left open (OAB)                                                                                                    |              |
|     |         | 5        | On if the gate remains open for a time longer than that defined by the open gate alarm logic                                                                                                    |              |
|     |         |          | (116)                                                                                                    |              |
|     |         |          | Maintenance (MAN)                                                                                                    |              |
| OUT |         | 6        | Output off when the number of maintenance signalling manoeuvres (MNPS) is real                                                                                                    | ched in      |
|     |         | -        | the diagnostics section                                                                                                    |              |
|     |         | Termin   | al A2 output type                                                                                                    | Default      |
|     |         | OFF      | Output off                                                                                                    | -            |
|     |         |          | Gate open warning light (SCA)                                                                                                    |              |
|     |         | 1        | Operation as per SCA parameter setting                                                                                                    |              |
|     |         | -        | Auxiliary Radio output (RAU)                                                                                                    |              |
|     |         | 2        | Operation as per RAU parameter setting                                                                                                    |              |
|     |         |          | Courtesy light (LCO)                                                                                                    |              |
|     |         | 3        | On during leaf movement and for the amount of time after the leaf stopping set in r                                                                                                    | arameter     |
|     |         | -        |                                                                                                    |              |
|     |         |          | Zone light (LZO)                                                                                                    |              |
|     |         | 4        | On during leaf movement                                                                                                    |              |
|     |         | -        | Gate left open (OAB)                                                                                                    |              |
|     | Δ2      | 5        | On if the gate remains open for a time longer than that defined by the open gate al                                                                                                    | arm logic    |
|     |         | -        | (L16)                                                                                                    |              |
|     |         | -        | Maintenance (MAN)                                                                                                    |              |
|     |         | 6        | Output off when the number of maintenance signalling manoeuvres (MNPS) is real                                                                                                    | ched in      |
|     |         | -        | the diagnostics section                                                                                                    |              |
|     |         |          | Synchronization output, compass type interlock (INB)                                                                                                    |              |
|     |         | _        | Automatically configures input S4 as synchronization input without any choice by the                                                                                                    | ne user.     |
|     |         | 7        | The control panel consents to the gate opening only if the other gate is in the close                                                                                                    | d posi-      |
|     |         |          | tion                                                                                                    |              |
|     |         |          | Synchronization output, compass type interlock (INP) with presence signal                                                                                                    |              |
|     |         |          | Automatically configures input S4 as synchronization input and S3 as presence inc                                                                                                    | out with-    |
|     |         | 8        | out any choice by the user                                                                                                    |              |
|     |         | -        | The control panel consents to the gate opening only if the other gate is in the close                                                                                                    | d posi-      |
|     |         |          | tion and the presence input is occupied                                                                                                    | - 2001       |
|     |         | 0        | Terre are breeze and an and a second second se |              |

| ELVOX | Gates |
|-------|-------|
|-------|-------|

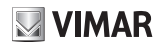

|     |      | Auxilia                       | ry Radio Output Configuration                                                       | Default<br>1   |
|-----|------|-------------------------------|-------------------------------------------------------------------------------------|----------------|
|     | DALL | Impulsi                       | ve: the output is active for 1 s following the RAU command from the remote control  |                |
|     | RAU  | Timed:                        | the output is active for the time set in the RAUT parameter following the RAU comma | and from       |
|     |      | the rem                       | note control                                                                        |                |
|     |      | Bistable                      | e: the output works in Step-Step ON/OFF mode                                        |                |
|     | RAUT | RAU o                         | utput timing                                                                        | Default<br>1   |
|     |      | 1                             | 1 s (minimum time)                                                                  |                |
|     |      | 600                           | 600 s (maximum time)                                                                |                |
|     |      | Courte                        | sy light timer                                                                      | Default<br>120 |
|     | LCO  | 1                             | 1 s (minimum time)                                                                  |                |
|     |      | 300                           | 300 s (maximum time)                                                                |                |
| OUT |      | SCA output operating mode Def |                                                                                     |                |
|     |      | 1                             | Gate closed: off                                                                    |                |
|     |      | <u> </u>                      | Gate open: on fixed                                                                 |                |
|     |      | 2                             | Gate closed: off                                                                    |                |
|     |      |                               | Gate moving: intermittent                                                           |                |
|     |      |                               | Gate open: on fixed                                                                 |                |
|     |      |                               | Indeterminate position: intermittent pause of 1 s every 5                           |                |
|     | SCA  |                               | Gate closed: off                                                                    |                |
|     |      |                               | Gate opening slow intermittent                                                      |                |
|     |      | 3                             | Gate open on fixed                                                                  |                |
|     |      |                               | Gate closing intermittent                                                           |                |
|     |      |                               | Indeterminate position: intermittent pause of 1s every 5                            |                |
|     |      | 4                             | Gate stopped on fixed                                                               |                |
|     |      |                               | Gate moving off                                                                     |                |
|     |      | 5                             | Gate closed off                                                                     |                |
|     |      | 0                             | Gate moving on fixed                                                                |                |

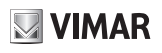

|    | Input   | confi | guration                                                                                                    |            |
|----|---------|-------|----------------------------------------------------------------------------------------------------|------------|
|    | <b></b> | C1/C  | 2/C3/C4 command input                                                                                                    |            |
|    |         |       | Step-step (PP)<br>The step-step control:                                                                                                    |            |
|    |         |       | <ul> <li>with the gate stopped and closed, opens the gate</li> </ul>                                                                                                    |            |
|    |         | 1     | <ul> <li>- in opening, stops or closes the gate according to the step-step logic setting (L10)</li> <li>- with the gate stopped after opening, closes the gate</li> </ul> | Default C1 |
|    |         |       | <ul> <li>- in closing, stops or opens the gate according to the step-step logic setting (L10)</li> <li>- with the gate stopped after closing, opens the gate</li> </ul>   |            |
|    |         |       | Pedestrian (PED)                                                                                                    |            |
|    |         |       | Opens the gate to the pedestrian position                                                                                                    | Defeute CO |
|    |         | 2     | It acts like a step-step if the command is given with the gate beyond the pedes-<br>trian position                                                                        | Default C2 |
|    |         |       | Open (OPEN)                                                                                                    |            |
|    | C(X)    |       | The open command:                                                                                                    |            |
|    |         |       | - with the gate stopped and closed, opens the gate                                                                                                    | Default C3 |
| IN |         | 3     | - in opening is ignored                                                                                                    |            |
|    |         |       | <ul> <li>with the gate open, resets the pause time</li> </ul>                                                                                                    |            |
|    |         |       | - with the gate stopped, opens the gate                                                                                                    |            |
|    |         |       | - in closing, opens the gate                                                                                                    |            |
|    |         |       | Close (CLS)                                                                                                    |            |
|    |         |       | The close command:                                                                                                    |            |
|    |         | 4     | - with the gate stopped and closed, is ignored                                                                                                    | Default C4 |
|    |         | 1     | - in opening, closes the gate                                                                                                    |            |
|    |         |       | - with the gate stopped, closes the gate                                                                                                    |            |
|    |         |       | - IN Closing is ignored                                                                                                    |            |
|    |         |       | The timer commands                                                                                                    |            |
|    |         | 5     | when eleged, energy the gets and keeps it energies long as the contact remains                                                                                            |            |
|    |         | 5     | - when closed, opens the gate and keeps it open as long as the contact remains                                                                                            |            |
|    |         |       | when the contact is released it closes the gate                                                                                                    |            |
|    |         |       | Pedestrian Timer (TIMP)                                                                                                    |            |
|    |         | 6     | Has the same function as the timer command but on the pedestrian position                                                                                                 |            |

| ELVOX ( | Gates |
|---------|-------|
|---------|-------|

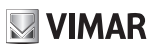

|   |      | S1/S2    | 2/S3/S4 safety input                                                                                                    |                  |
|---|------|----------|----------------------------------------------------------------------------------------------------|------------------|
|   |      | OFF      | Off                                                                                                    | Default<br>S3/S4 |
|   |      |          | Photocell closing (PHC)<br>The closing photocell:                                                                                                    |                  |
|   |      | 1        | <ul> <li>with the gate stopped, allows the gate to open</li> <li>in opening does not intervene</li> <li>with the gate stopped does not intervene</li> </ul>                                                                                      | Default<br>S1    |
|   |      |          | <ul> <li>with the gate open, does not allow it to close and when released will reset the<br/>pause time</li> <li>in closing, reopens the gate immediately</li> </ul>                                                                             |                  |
|   |      |          | Photocell (PH)                                                                                                    |                  |
|   |      |          | The photocell:                                                                                                    |                  |
|   |      | 2        | <ul> <li>with the gate stopped, does not allow the gate to open</li> <li>during opening, stops the movement and when released proceeds to open the gate-with the gate open, it does not allow it to close and when released it resets</li> </ul> | Default<br>S2    |
|   |      |          | the pause time<br>- in closing stops the movement and when released reopens the gate                                                                                                    |                  |
|   |      |          | Opening photocell (PHO)                                                                                                    |                  |
|   |      | 3        | The opening photocell:                                                                                                    |                  |
|   |      |          | - with the gate stopped, allows the gate to open                                                                                                    |                  |
|   |      |          | - in opening, recloses it completely                                                                                                    |                  |
| N | S(X) |          | - with the gate open, allows it to close and does not reset the pause time                                                                                                    |                  |
|   |      | <u> </u> | - in closing does not intervene                                                                                                    |                  |
|   |      |          | Sensitive edge with NC clean contact (BAR)                                                                                                    |                  |
|   |      |          | in opening disengence                                                                                                    |                  |
|   |      | 4        | with the gate open, does not allow it to close and when released will react the                                                                                                    |                  |
|   |      |          | - with the gate open, does not allow it to close and when released will reset the                                                                                                    |                  |
|   |      |          | - in closing disengages                                                                                                    |                  |
|   |      | -        | 8.2 KΩ balanced sensitive edge (8K2)                                                                                                    |                  |
|   |      | 5        | Same behaviour as the NC sensitive edge                                                                                                    |                  |
|   |      |          | Stop (STP)                                                                                                    |                  |
|   |      | 6        | - stops the gate                                                                                                    |                  |
|   |      |          | Interrupts the automatic closing as per the logic stop setting from stop (L12)                                                                                                    |                  |
|   |      | 7        | Photocell closing checked (PHC)                                                                                                    |                  |
|   |      | Ľ        | As per closing photocell but with check                                                                                                    |                  |
|   |      | 8        | Photocell checked (PHT)                                                                                                    |                  |
|   |      |          | As per photocell but with check                                                                                                    |                  |
|   |      | 9        | As per opening photocall but with check                                                                                                    |                  |
|   |      | <u> </u> | NC sensitive edge checked (BART)                                                                                                    |                  |
|   |      | 10       | As per K $\Omega$ NC sensitive edge but with check                                                                                                    |                  |
|   |      | 11       | 8.2 KΩ balanced sensitive edge checked (8K2T)                                                                                                    |                  |
|   |      | 11       | As per 8.2 KΩ sensitive edge but with check                                                                                                    |                  |

| ELVOX | Gates |
|-------|-------|
|-------|-------|

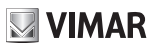

| Cor | ntrol pan | el logic settings                                                                                                    |                          |
|-----|-----------|----------------------------------------------------------------------------------------------------|--------------------------|
| 1.1 | Auton     | natic closing                                                                                                    | Default<br>ON            |
| L.1 | OFF       | Automatic closing off                                                                                                    |                          |
|     | ON        | Automatic closing on                                                                                                    | D.C.K                    |
|     | Pause     | e time                                                                                                    | Default<br>30            |
| LZ  | 1         | 1 s (minimum time)                                                                                                    |                          |
|     | 180       | 180 s (maximum time)                                                                                                    |                          |
|     | Pedes     | strian pause time                                                                                                    | Default<br>20            |
| L3  | 1         | 1 s (minimum time)                                                                                                    |                          |
|     | 180       | 180 s (maximum time)                                                                                                    |                          |
|     | State     | on power up                                                                                                    | Default<br>OP            |
| L4  | CL        | Gate in closed position:<br>The first step-step command opens the gate.                                                                                                    |                          |
|     | OP        | The first step-step command closes the gate. If automatic closing is on, after the p<br>the gate closes                                                                           | ause time                |
|     | Apart     | ment block                                                                                                    | Default<br>OFF           |
| 15  | OFF       | Apartment block function off                                                                                                    |                          |
| 23  | 1         | Ignores closing and stop commands in opening                                                                                                    |                          |
|     | 2         | Ignores closing and stop commands in opening and in pause                                                                                                    |                          |
|     | 3         | Ignores closing and stop commands in opening, in pause and in closing                                                                                                    | Defeult                  |
| LGC | Rapid     | Rapid closing                                                                                                    |                          |
|     | OFF       | Rapid closing function off                                                                                                    |                          |
|     | 1         | Rapid closing in gate mode:<br>The control panel starts to count the clearance time (L7) from when the closing photon                                                             | otocell is               |
| L6  |           | released, when the clearance time expires it closes again.<br>Rapid closing in barrier mode:                                                                                      |                          |
|     | 2         | The control panel starts to count the clearance time (L7) from when the closing photocell i released, when the clearance time expires it closes again. If the closing photocell i | otocell is<br>s occupied |
|     |           | again, it does not command it to reopen but to stop. When released again it contin                                                                                                | ues with                 |
|     |           | closing. The closing photocell returns to normal operating after complete closure                                                                                                 |                          |
|     | Cleara    | ance time (adjustable at intervals of 1 s)                                                                                                    | Default                  |
| 17  | Time a    | after which the gate closes again if the rapid closing (L6) is on                                                                                                    | 2                        |
| L'  | 1         | Minimum clearance time                                                                                                    |                          |
|     | 10        | Maximum clearance time                                                                                                    |                          |
|     | Pre-fla   | ash                                                                                                    | Default                  |
|     | Flashi    | ng time of the flashing light before the gate starts to move                                                                                                    | OFF                      |
| 1.8 | OFF       | Pre-flash disabled                                                                                                    |                          |
| 20  | 3         | 3 s pre-flash                                                                                                    |                          |
|     | 4         | 4 s pre-flash                                                                                                    |                          |
| _   | 5         | 5 s pre-flash                                                                                                    |                          |
|     | Mann      | ed                                                                                                    | OFF                      |
|     | OFF       | Manned function off                                                                                                    |                          |
| L9  | 1         | Step-step command disabled, remote controls not working. The control panel acce<br>open and close commands                                                                        | pts only                 |
|     | 2         | Emergency manned. In normal standard operating conditions, with the safety device                                                                                                 | ces oc-                  |
|     | 2         | cupied it works as manned.                                                                                                    |                          |

| ELVOX | Gates |
|-------|-------|
|-------|-------|

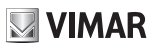

|     |       | Step b                    | y step                                                                                                    | Default<br>4   |
|-----|-------|---------------------------|----------------------------------------------------------------------------------------------------|----------------|
|     | L10   | 2                         | Step-step command operates in 2 steps: open, close, open                                                     |                |
|     |       | 3                         | Step-step command operates in 3 steps: open, stop, close, open                                               |                |
|     |       | 4                         | Step-step command operates in 4 steps: open, stop, close, stop, open                                         |                |
|     | 1.11  | Stop fr                   | rom step-step                                                                                                | Default<br>ON  |
|     | L     | OFF                       | Automatic closing disabled when a stop command from step-step is given                                       |                |
|     |       | ON                        | Automatic closing not disabled when a stop command from step-step is given                                   |                |
|     | 1.12  | Stop fr                   | rom stop                                                                                                    | Default<br>ON  |
|     |       | OFF                       | Automatic closing disabled when a stop command from stop is given                                            |                |
|     |       | ON                        | Automatic closing not disabled when a stop command from stop is given                                        |                |
|     |       | Hamm<br>Moves<br>electric | ering<br>briefly in the opposite direction to that of its travel to facilitate the release of the<br>al lock | Default<br>OFF |
|     | L13   | OFF                       | Hammering off                                                                                                |                |
|     |       | 1                         | On with gate closed                                                                                          |                |
| LGC |       | 2                         | On with gate closed and open                                                                                 |                |
|     |       | 3                         | On with gate open                                                                                            |                |
|     |       | Operat                    | tion in battery                                                                                              | Default<br>1   |
|     | 1.4.4 | 1                         | Standard operation                                                                                           |                |
|     |       | 2                         | Normal operation with flashing light disabled                                                                |                |
|     |       | 3                         | After a re-open command it stays open                                                                        |                |
|     |       | 4                         | When the main power supply is cut off it opens and remains open                                              |                |
|     |       | Econo                     | my                                                                                                    | Default<br>OFF |
|     | L15   | OFF                       | Standard operation                                                                                           |                |
|     |       | 1                         | Economy operation on. With the gate closed, it switches off the accessory power s                            | upply on       |
|     |       | 1                         | outputs 1 and 2. The outputs are powered again following a new command.                                      |                |
|     |       | Gate b                    | locked open indicator                                                                                        | Default        |
|     |       | Numbe                     | er of minutes after which, with the gate partially or totally open, whatever the set                         | Delault        |
|     |       | pause                     | time, an alarm signal is sent (on the display and output configured as OAB)                                  | 30             |
|     | L16   | OFF                       | Indicator disabled                                                                                           |                |
|     |       | 3                         | Minimum interval                                                                                             |                |
|     | F     | 60                        | Maximum interval                                                                                             |                |

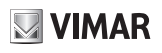

| F    | Remot   | e contr  | ol management                                                                                 |           |
|------|---------|----------|-----------------------------------------------------------------------------------------------|-----------|
|      |         | Saving   | a button as step-step                                                                         |           |
|      |         | 0000     | Waiting for code                                                                              |           |
| P    | P       | 1001     | Remote control 1 saved as step-step                                                           |           |
|      |         | 1055     | Remote control 55 saved as step-step                                                          |           |
|      |         | Saving   | a button as open                                                                              |           |
|      |         | 0000     | Waiting for code                                                                              |           |
| C    | OPEN    | 2001     | Remote control 1 saved as open                                                                |           |
|      |         | 2055     | Remote control 55 saved as open                                                               |           |
|      |         | Saving   | a button as pedestrian                                                                        |           |
|      |         | 0000     | Waiting for code                                                                              |           |
| F    | PED     | 3001     | Remote control 1 saved as pedestrian                                                          |           |
|      |         | 3055     | Remote control 55 saved as pedestrian                                                         |           |
|      |         | Saving   | a button as Auxiliary Radio Output activation                                                 |           |
|      |         | 0000     | Waiting for code                                                                              |           |
|      | (AU     | 4001     | Remote control 1 saved as Auxiliary Radio Output                                              |           |
|      |         | 4055     | Remote control 55 saved as Auxiliary Radio Output                                             |           |
|      |         | Saving   | a button as close                                                                             |           |
|      | 210     | 0000     | Waiting for code                                                                              |           |
|      | JL3     | 5001     | Remote control 1 saved as close                                                               |           |
|      |         | 5055     | Remote control 55 saved as close                                                              |           |
|      |         | Saving   | a button as stop                                                                              |           |
|      | TD      | 0000     | Waiting for code                                                                              |           |
| 3    |         | 6001     | Remote control 1 saved as stop                                                                |           |
|      |         | 6055     | Remote control 55 saved as stop                                                               |           |
|      |         | Saving   | a button as Courtesy light on                                                                 |           |
| - L. | <u></u> | 0000     | Waiting for code                                                                              |           |
|      | LCO     | 7001     | Remote control 1 saved as Courtesy light on                                                   |           |
|      |         | 7055     | Remote control 55 saved as Courtesy light on                                                  |           |
|      |         | Control  | of remote control memory position                                                             |           |
|      | CTRL    | 0000     | Waiting for code                                                                              |           |
| 0    |         | 5001     | Remote control button 1 saved as close                                                        |           |
| Ĭ    |         | 7099     | Remote control button 99 saved as Courtesy light on                                           |           |
|      |         | -030     | Remote control button 30 not in memory                                                        |           |
|      |         |          | Remote control not in memory                                                                  |           |
|      |         | Remote   | control programming                                                                           | Default 1 |
|      |         | OFF      | Remote programming of remote controls off                                                     |           |
|      |         |          | Remote programming of remote controls on:                                                     |           |
|      |         |          | used to programme remote controls from a remote control already in the memory                 | using the |
|      |         |          | following procedure:                                                                          |           |
|      |         |          | - press buttons 1 and 2 on the remote control already in the memory at the same               | time      |
| R    | KE .    | 4        | - press the button on the remote control already in the memory to copy on the new             | v remote  |
|      |         | 1.1      | control                                                                                       |           |
|      |         |          | - press the button on the new remote control on which to copy the button just pres            | sed on    |
|      |         |          | the remote control already in the memory                                                      |           |
|      |         |          | Note: the button on the new remote control just saved inherits the function assign            | ed to the |
|      |         |          | button on the remote control already in the memory                                            |           |
|      |         | Total ro | provide the remote control already in the memory                                              |           |
| E E  | DSV.    | Totalle  | Press OK for 5 s                                                                              |           |
|      |         | 0000     | Signals the deletion of the receiver memory on the display                                    |           |
|      |         | Deletio  | n of single remote control from its position in the memory                                    |           |
| F    | RS1     | X        | Use buttons $\mathbf{A} \mathbf{\nabla}$ to select the number of the remote control to delete |           |
|      |         |          | Press OK to confirm                                                                           |           |
|      |         | Deletio  | n of single remote control from the remote control code                                       |           |
| E    | ERSR C  | 0000     | Waiting for code                                                                              |           |
|      |         |          | Deleting remote control                                                                       |           |

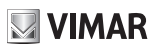

|     | Diagno     | ostics a   | nd reporting                                                                        |               |
|-----|------------|------------|-------------------------------------------------------------------------------------|---------------|
|     |            | Alarm Ic   | pg reading                                                                          |               |
|     | ALM        | 0          | Most recent alarm                                                                   |               |
|     |            | 10         | Oldest alarm                                                                        |               |
|     | A1 MA      | Error sig  | gnals                                                                               | Default 1     |
|     |            | 1          | Only on display                                                                     | _             |
|     |            | 2          | On display and maintenance output                                                   |               |
|     |            | Reading    | of number of manoeuvres since last maintenance                                      |               |
|     |            | 002        | First 3 digits of the number of manoeuvres since last maintenance                   |               |
|     | MNPC       | 3256       | Last 4 digits of the number of manoeuvres since last maintenance                    |               |
|     |            | In the ca  | ise described above, the gate has carried out 23,256 manoeuvres since the last      | t mainte-     |
|     | <u> </u>   | Number     | of manoeuvres since last maintenance                                                | Default       |
|     |            | Number     | of manoeuvres generating a maintenance signal (in thousands of manoeuvres)          | OFF           |
|     | MNDS       | OFF        | Maintenance signalling off                                                          |               |
|     |            | 1          | 1,000 manoeuvres (minimum interval)                                                 |               |
|     |            | 300        | 300 000 manoeuvres (maximum interval)                                               |               |
|     |            | Mainten    | ance signalling                                                                     | Default 1     |
|     |            | 1          | Signalling only on display                                                          | Doluait       |
|     |            | 2          | Signalling on display and maintenance output (MAN)                                  |               |
|     | MNPA       | 3          | Signalling on display and flashing light (rapid flashing at end of manoeuvre)       |               |
|     |            | 4          | Signalling on display, flashing light (rapid flashing at end of manoeuvre) and m    | naintenance   |
|     |            | 4          | output (MAN)                                                                        |               |
|     | MNDE       | Reset m    | anoeuvres since last maintenance counter                                            |               |
|     |            | 0000       | Waiting press OK for 5 s to reset the counter to 0                                  |               |
|     |            | Total ma   | anoeuvres counter                                                                   |               |
| тат | MNTC       | 012        | First 3 digits of the number of manoeuvres since last maintenance                   |               |
|     |            | 5874       | Last 4 digits of the number of manoeuvres since last maintenance                    |               |
|     | <u> </u>   |            | ise described above, the gate has carried out 125,674 manoeuvies in total           |               |
|     | LIEE       | 584        | Poading of the number of days of activity of the control nanol                      |               |
|     |            | In the ca  | ise described above, the control panel was active for 584 days                      |               |
|     | -          | Number     | of control panel power-ups counter                                                  |               |
|     |            | 2547       | Reading of the number of control panel power-ups                                    |               |
|     | PONC       | In the ex  | ample shown above, the control panel was powered up 2547 times (it could ind        | licate a poor |
|     |            | quality m  | nains electricity, with frequent power cuts)                                        |               |
|     | PONE       | Reset n    | umber of control panel power-ups counter                                            |               |
|     | FONE       | 0000       | Waiting press OK for 5 s to reset the counter to 0                                  |               |
|     |            | Number     | of self-reset counter                                                               |               |
|     |            | 1123       | Reading of the number of control panel self-resets                                  |               |
|     | RSTC       | A self-re  | set is a reset of the microswitch by the control panel for safety reasons. Typicall | y the con-    |
|     |            | trol pane  | el goes to self-reset when the minimum microswitch voltage threshold has been       | reached.      |
|     |            | An exces   | ssive number of self-resets could indicate a poor quality power supply, subject t   | o strong      |
|     |            | Posot n    | umber of self-reset counter                                                         |               |
|     | RSTE       | 0000       | Waiting press OK for 5 s to reset the counter to 0                                  |               |
|     | -          | Installer  | telephone settings and display                                                      |               |
|     |            | Press O    | K briefly to view the saved number (use buttons ▲ ▼ to scroll)                      |               |
|     |            | 3334       | First 4 digits of the installer number                                              |               |
|     | <b>T</b> 1 | 2548       | Next 4 digits of the installer number                                               |               |
|     | 16         | 32         | Last 2 digits of the installer number                                               |               |
|     |            | In the ex  | ample shown above the installer telephone number is: 3334254832                     |               |
|     |            | Press O    | K for 5 s to enter the number edit mode. Use buttons ▲ ▼ to change the value,       | OK to con-    |
|     |            | firm the I | number, use ESC to return to the previous digit, underscore "_" indicates a space   | ce            |
|     |            | Control    | panel info display                                                                  |               |
|     | INF        | SW24.W     | Control panel name                                                                  |               |
|     | -          | 11.13      | Control panel firmware version                                                      |               |

# **ELVOX** Gates

# SW24.W

| EXP | Connection module |        |                               |              |
|-----|-------------------|--------|-------------------------------|--------------|
|     | CNIV4             | Connec | tion module on CNX1 connector | Default<br>1 |
|     | CINAT             | OFF    | No module connected           |              |
|     |                   | 1      | Wi-Fi module EMC.W connected  |              |

|      | Resto | re default va     | lues and loading from memory card                                                  |
|------|-------|-------------------|------------------------------------------------------------------------------------|
|      |       | Loading the o     | lefault values                                                                     |
|      |       | 0000              | Waiting press OK for 5 s to load the default values.                               |
|      | DEF   | Note:             |                                                                                    |
|      |       | Loading the de    | efault values then requires the travel to be calibrated again, LRNT flashes on the |
| LUAD |       | display until (ra | apid or advanced) calibration is done.                                             |
|      |       | Loading the p     | programming from memory card                                                       |
|      | MEM   | 0000              | Waiting press OK for 5 s to load the values from memory card.                      |
|      |       | DONE              | Loading from memory card completed OK                                              |
|      |       | EMEM              | Loading from memory card error (e.g. no card)                                      |

|      | Control panel protection level settings |                                                                                              |          |  |  |
|------|-----------------------------------------|----------------------------------------------------------------------------------------------|----------|--|--|
|      | Progra                                  | mming block not authorised                                                                   | OFF      |  |  |
|      | OFF                                     | No protection                                                                                |          |  |  |
|      | 1                                       | Protection of menus MOT, LRNT, TRV, OUT, IN, LGC, STAT, EXP, LOAD                            |          |  |  |
| DASS | 2                                       | Protection of menu RAD                                                                       |          |  |  |
| FASS | 3                                       | Protection from connection IP (it is not possible to connect to the control panel from a sma | rtphone) |  |  |
|      | 4                                       | Protection of menus MOT, LRNT, TRV, OUT, IN, LGC, STAT, EXP, LOAD and connection II          | P        |  |  |
|      | 5                                       | Protection of menu RAD and connection IP                                                     |          |  |  |
|      | 6                                       | Complete control panel protection                                                            |          |  |  |
|      | 7                                       | Protection of all board menus, IP connection available                                       |          |  |  |

#### Note:

- The password must be entered in the control panel each time you wish to access a protected menu. If the password entered is incorrect access to the menu is denied.
- A new password must be saved in the control panel each time you change the protection level from OFF to any one of the 6 protected levels. The new password must be entered twice, the second time to confirm it has been entered correctly.

- Use buttons ▲ ▼ to change the password digits and OK to confirm and move to the next digit

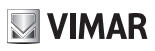

### 7 - Diagnostics:

### 7.1 - Signalling

Signalling indications are shown on the display for events of interest to the installer concerning normal and anomalous operation. They appear on the display when the associated event occurs. These indications may signal a failure if some of the system components are not working (e.g. photocells).

The following table gives the list of indications shown to the installer:

| Signal | Description                                                                                           |
|--------|----------------------------------------------------------------------------------------------------|
| C1     | Contact closed on command C1 input                                                                    |
| C2     | Contact closed on command C2 input                                                                    |
| C3     | Contact closed on command C3 input                                                                    |
| C4     | Contact closed on command C4 input                                                                    |
| S1     | Contact open on safety device S1 input                                                                |
| S2     | Contact open on safety device S2 input                                                                |
| S3     | Contact open on safety device S3 input                                                                |
| S4     | Contact open on safety device S4 input                                                                |
| FO1    | Opening limit switch position reached motor 1                                                         |
| FC1    | Closing limit switch position reached motor 1                                                         |
| FO2    | Opening limit switch position reached motor 2                                                         |
| FC2    | Closing limit switch position reached motor 2                                                         |
| OB1    | Obstacle detected motor 1                                                                             |
| OB2    | Obstacle detected motor 2                                                                             |
| AF1    | Motor in stop approach force reduction interval                                                       |
| AF2    | Motor 2 in stop approach force reduction interval                                                     |
| MSO1   | Mechanical stop reached in opening motor 1                                                            |
| MSC1   | Mechanical stop reached in closing motor 1                                                            |
| MSO2   | Mechanical stop reached in opening motor 2                                                            |
| MSC2   | Mechanical stop reached in closing motor 2                                                            |
|        | "Operation with battery                                                                               |
| BATT   | When this message is displayed it is followed by an indication of the battery operating voltage, e.g. |
|        | 24.5V"                                                                                                |
| BT-    | Battery almost flat (indication shown only when the gate is stopped)                                  |
| BT     | Battery totally flat (indication shown only when the gate is stopped)                                 |
| RX     | Radio command received from saved remote control or from App                                          |
| NX     | Radio command received from unsaved remote control button                                             |
| RD     | Rolling/fixed code decoding off                                                                       |
| OAB    | Gate left open                                                                                        |
| AT     | Gate in self-calibration                                                                              |

#### 7.2 - Alarms

Alarms are generally indications on the display of operating failures which prevent the automation system from working. They appear on the display when the associated event occurs. The alarms generally signal wiring errors, but may also indicate control panel or gear motor failures.

The following table gives the list of alarms shown to the installer:

| Alarm | Description                                             |
|-------|---------------------------------------------------------|
| XXXX  | Reset card                                              |
| MNP   | Manoeuvre interval since last maintenance reached alarm |
| F0    | Error motor not selected                                |
| F1    | Motor 1 cables inverted error                           |
| F2    | Motor 2 cables inverted error                           |
| F3    | Reversed limit switch error                             |
| F4    | Both open limit switch alarm                            |
| F5    | Opening limit switch malfunction error motor 1          |
| F6    | Closing limit switch malfunction error motor 1          |
| F7    | Opening limit switch malfunction error motor 2          |
| F8    | Closing limit switch malfunction error motor 2          |
| F9    | Communication error with expansion card                 |
| F10   | Error alarm motor 1 not connected                       |

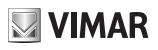

| F11 | Error alarm motor 2 not connected                         |
|-----|-----------------------------------------------------------|
| F12 | Motor 1 encoder error alarm                               |
| F13 | Motor 2 encoder error alarm                               |
| F14 | Microswitch undervoltage (check power supply and outputs) |
| F15 | Safety test 1 failed                                      |
| F16 | Safety test 2 failed                                      |
| F17 | Safety test 3 failed                                      |
| F18 | Safety test 4 failed                                      |
| F19 | Motor 1 manoeuvre length/timeout alarm                    |
| F20 | Motor 2 manoeuvre length/timeout alarm                    |
| F21 | Motor 1 mosfet short alarm                                |
| F22 | Motor 2 mosfet short alarm                                |
| F23 | Blocked rotor alarm motor 1                               |
| F24 | Blocked rotor alarm motor 2                               |
| F25 | Overlapping leaf in closing alarm                         |
| F26 | 5th obstacle in closing alarm                             |
| F27 | Overcurrent alarm motor 1                                 |
| F28 | Overcurrent alarm motor 2                                 |
| F29 | Radio memory full alarm                                   |
| F30 | Faulty radio memory alarm                                 |
| F31 | Short flashing alarm                                      |
| F32 | Gate open light short alarm                               |
| F33 | No memory card alarm                                      |
| F34 | FW checksum alarm                                         |
| F36 | Board temperature alarm                                   |

#### 8 - Updating Firmware:

The control panel is equipped with a USB port that is used to update the control panel Firmware or the Wi-Fi EMC.W communication module Firmware

### Caution:

If the firmware updating procedure is not carried out properly it may damage the control panel or the Wi-Fi communication module, make sure not to interrupt the mains power supply during the update.

To perform the Firmware Update, consult the instructions provided with the Firmware

## 9 - Control panel behaviour when loading settings:

On full uploading of the settings, some parameters are loaded, others maintained and others again are reset.

According to the type of loading, it may be necessary to calibrate the gate travel again.

To know which parameters the control panel loads, which are maintained and which are reset, refer to the table below:

| Action                                              | Data                | Control panel behaviour                                     |  |
|-----------------------------------------------------|---------------------|-------------------------------------------------------------|--|
|                                                     | Fixed counters      |                                                             |  |
|                                                     | Resettable counters |                                                             |  |
| DESET                                               | Motor parameters    |                                                             |  |
| (control nonal robest)                              | Gate travel data    | No variation                                                |  |
| (control panel reboot)                              | Installer settings  |                                                             |  |
|                                                     | Password            |                                                             |  |
|                                                     | Remote controls     |                                                             |  |
|                                                     | Fixed counters      | No variation                                                |  |
|                                                     | Resettable counters |                                                             |  |
| Firmware Updating                                   | Motor parameters    |                                                             |  |
|                                                     | Gate travel data    |                                                             |  |
|                                                     | Installer settings  |                                                             |  |
|                                                     | Password            |                                                             |  |
|                                                     | Remote controls     |                                                             |  |
|                                                     | Fixed counters      | No variation                                                |  |
|                                                     | Resettable counters |                                                             |  |
|                                                     | Motor parameters    | Importing data from a MEM.W memory card                     |  |
| (loading from memory card)                          | Gate travel data    | Self-calibration on first manoeuvre                         |  |
| (loading norm memory card)                          | Installer settings  |                                                             |  |
|                                                     | Password            | Importing data from a MEM.W memory card                     |  |
|                                                     | Remote controls     |                                                             |  |
|                                                     | Fixed counters      | No variation                                                |  |
|                                                     | Resettable counters |                                                             |  |
| Reset/Import control panel                          | Motor parameters    | Importing data from By-gate Pro app                         |  |
| data from By gate Pro app                           | Gate travel data    | Self-calibration on first manoeuvre                         |  |
| gate i to app                                       | Installer settings  | Importing data from By-gate Pro app                         |  |
|                                                     | Password            | No variation                                                |  |
|                                                     | Remote controls     |                                                             |  |
|                                                     | Fixed counters      |                                                             |  |
|                                                     | Resettable counters | No variation                                                |  |
|                                                     | Motor parameters    |                                                             |  |
| LOAD DEF<br>(loading default values)                | Gate travel data    | Travel data reset, new LRNE or LRNA calibration<br>required |  |
|                                                     | Installer settings  | Restored to DEFAULT                                         |  |
|                                                     | Password            |                                                             |  |
|                                                     | Remote controls     | No variation                                                |  |
|                                                     | Fixed counters      |                                                             |  |
|                                                     | Resettable counters |                                                             |  |
| ERSA<br>(deletion of receiver<br>memory)            | Motor parameters    | No variation                                                |  |
|                                                     | Gate travel data    |                                                             |  |
|                                                     | Installer settings  |                                                             |  |
|                                                     | Password            |                                                             |  |
|                                                     | Remote controls     | Complete deletion                                           |  |
| Reset/Import receiving data<br>from By-gate Pro app | Fixed counters      |                                                             |  |
|                                                     | Resettable counters | No variation                                                |  |
|                                                     | Motor parameters    |                                                             |  |
|                                                     | Gate travel data    |                                                             |  |
|                                                     | Installer settings  |                                                             |  |
|                                                     | Password            |                                                             |  |
|                                                     | Remote controls     | Import of remote control list from By-gate Pro app          |  |

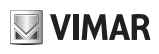

#### 10 - IP control panel connection

The control panel may be programmed/controlled directly from a Smartphone/Tablet with no need to interact through the panel display and buttons both locally and remotely.

Requirements for establishing the connection:

- an SL24.W or SW24.W control panel
- an EMC.W Wi-Fi connection module
- an Android device with at least version 4.4 or iOS minimum version 8.0 with the By-gate Pro App installed (downloadable from Google Play or App Store)
- service access credentials (supplied by Vimar Spa)
- for the remote connection: a Wi-Fi network connected to the internet.

To enable the connection check that the EMC.W module is connected to the CNX1 connector and that the parameter EXP-> CNX1 is set to 1.

Follow the instructions given in the EMC.W module instructions to establish the connection.

Using the By-gate Pro app all the configurations which can be done using the control panel buttons can also be done from the Smartphone both locally and remotely. The By-gate Pro App uses full descriptions to make the meaning of the parameters immediately understandable.

In addition to connection to the control panel for more immediate and easy configuration, the By-gate Pro App can be used to save/restore the control panel configuration data on/from a Cloud-based database which can be managed from the Web portal by accessing the page:

#### https://by-gate.vimar.cloud

The installation database management web portal access credentials are the ones used to access the By-gate Pro App. Here it is possible to manage the records of the saved installations and the access authorisations for the collaborators of the account holder.

Note: the configuration data of the saved control panels and receivers are not visible from the web interface, they are physically saved on the cloud but can be retrieved from the cloud and exported onto the control panels only using the By-gate Pro App.

With the control panel connected to the internet, all diagnostics and programming operations can be performed remotely as if you were on site.

With the control panel connected to the internet, the end user the can operate the gate and receive notifications from it (ex. gate open) also remotely through the specific end user By-gate App.

### REACH (EU) Regulation no. 1907/2006 - Art.33.

The product may contain traces of lead.

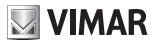

EC DECLARATION OF CONFORMITY

(Declaration of incorporation of partly completed machinery annex IIB 2006/42/EC

No.: ZDT00744.00

The undersigned, representing the following manufacturer

Vimar SpA Viale Vicenza 14, 36063 Marostica VI Italy

declares under his own responsibility that the products

# Electronic control unit

| Trade mark | Type ref. | Cat. ref. | Description EN *                     |
|------------|-----------|-----------|--------------------------------------|
| Elvox      | SL24.W    | SL24.W    | Control card Wi-Fi 24V sliding gates |
| Elvox      | SW24.W    | SW24.W    | Control card Wi-Fi 24Vswing gates    |

\* See www.vimar.com for the full description of the products.

when installed with the appropriate accessories and/or enclosures for devices are in conformity with the provisions of the following EU directive(s) (including all applicable amendments)

| Machinery Directive 2006/42/CE | EN 60335-2-103 (2015)                                          |
|--------------------------------|----------------------------------------------------------------|
| LV Directive 2014/35/EU        |                                                                |
| R&TTE Directive 1999/5/CE      | EN 301 489-3 (2013), EN 301 489-17 (2012) EN 300 220-2 (2012), |
|                                | EN 300 328 (2015)                                              |
| EMC Directive 2014/30/EU       | EN 61000-6-2 (2007), EN 61000-6-3 (2007) + A11 (2011)          |

Further hereby declares that the product must not be put into service until the final machinery into which it is to be incorporated has been declared in conformity with the provisions of Directive 2006/42/EC, where appropriate.

Declares that the relevant technical documentation is compiled by Vimar SpA and in accordance with part B of Annex VII of Directive 2006/42/EC and the following essential requirements of this Directive are applied and fulfilled: 1.1.1, 1.1.2, 1.1.3, 1.1.5, 1.1.6, 1.2.1, 1.2.2, 1.2.6, 1.3.1, 1.3.2, 1.3.3, 1.3.4, 1.3.7, 1.3.8, 1.3.9, 1.4.1, 1.4.2, 1.5.1, 1.5.2, 1.5.4, 1.5.5, 1.5.6, 1.5.7, 1.5.8, 1.5.9, 1.6.1, 1.6.2, 1.7.1, 1.7.2, 1.7.3, 1.7.4.

I undertake to make available, in response to a reasoned request by the national authorities, any further supporting product documents they require.

Marostica, 6/3/2017

The Managing Director

Note: The contents of this declaration correspond to what declared in the last revision of the official declaration available before printing this manual. The text herein has been re-edited for editorial purposes. A copy of the original declaration can be requested to Vimar SpA

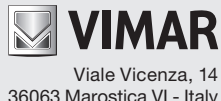

36063 Marostica VI - Italy www.vimar.com